## 🗃 デマンドタクシー「あいのりくん」Web予約利用案内 🖪

デマンドタクシー「あいのりくん」の予約方法が「電話」と「Web」の2種類になりました。 Web予約では24時間予約申込ができるので,隙間時間にデマンドタクシーの予約ができます!

I Web予約の登録方法

Web予約システムを利用するには、利用登録票の提出が必要です。

※既に「あいのりくん」の利用登録をしている方も,メールアドレス・ID・パスワードの登録が必要となるため,再度利用登録票の提出が必要となります。

【登録完了までの流れ】

①利用登録票を提出する ⇒ ②申込から1週間程度で登録完了メールが届く ⇒ ③登録完了

I Web予約の利用の流れ

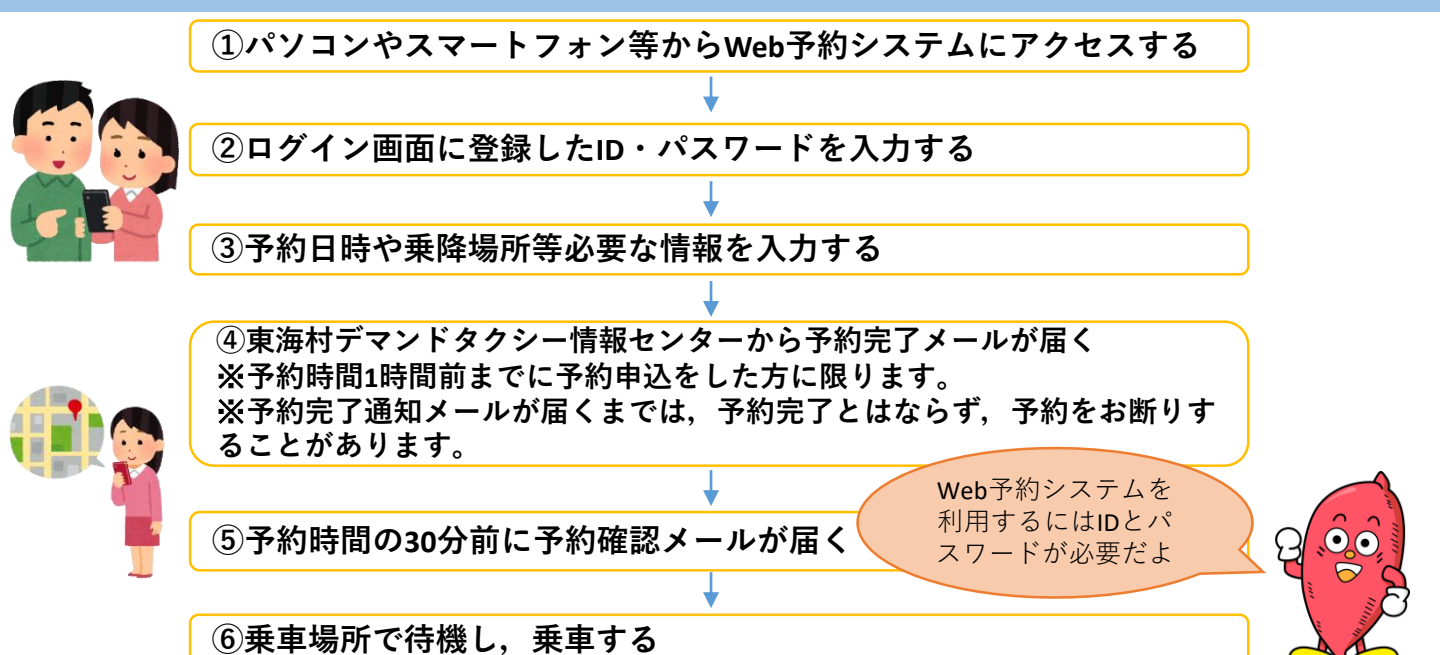

Ⅲ Web予約システムと電話予約の比較

| 項目                                                                                                    | Web予約システム                                                 | 電話                            |            |
|----------------------------------------------------------------------------------------------------|-----------------------------------------------------------|-------------------------------|------------|
| 申込受付開始日                                                                                                    | 利用希望日時の2営業日前~30分前まで                                       |                               |            |
| 予約申込受付時間                                                                                                    | 0:00~23:59                                                | 7:15~16:30                    |            |
| 予約申込処理時間                                                                                                    | 7:15~16:30                                                |                               |            |
| 予約方法                                                                                                    | Web予約システムから予約                                             | デマンドタクシー情報センターに電話             |            |
| キャンセル方法                                                                                                    | 予約時間30分前までにWeb予約システム<br>又は電話でキャンセル                        | 予約時間の30分前までに電話                |            |
| 注意事項                                                                                                    | 8:00,8:30便については,当日予約は<br>できません。前日の予約申込処理時間に<br>予約をしてください。 | 予約の電話番号とキャンセルの電話番号は<br>異なります。 |            |
| 【連絡先】東海村デマンドタクシー情報センター                                                                                                    |                                                           |                               | Web予約はコチラ↓ |
| 予約(電話) 029-306-2828 (FAX) 029-287-1919キャンセル(電話/FAX) 029-287-1919Web予約システムURL: https://tokai.smart-demand.comメール(予約完了用) ainorikun@t-shakyo.or.jp (予約確認用) information@smart-demand.com※デマンドタクシー情報センターからのメールを受け取れるように設定してください。 |                                                           |                               |            |
| Ⅳ 問い合わせ先                                                                                                    |                                                           |                               |            |
|                                                                                                    |                                                           |                               |            |

東海村社会福祉協議会(029-283-4538)/ 東海村産業政策課(【電話】029-282-1711【FAX】029-282-2145)